## 4k 409 Video Wall Controller User Manual

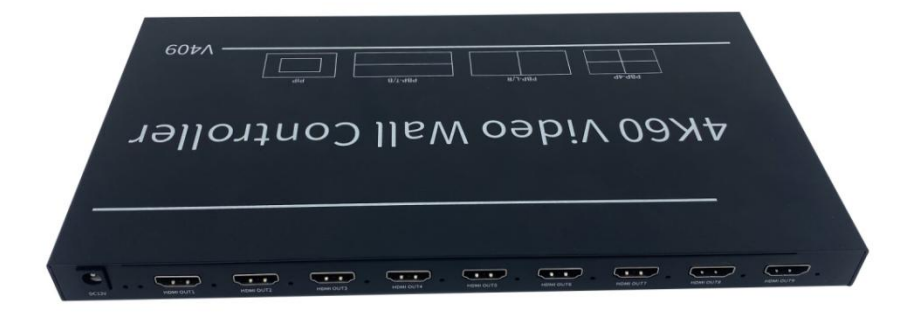

#### **Operation instructions**

#### Product panel description

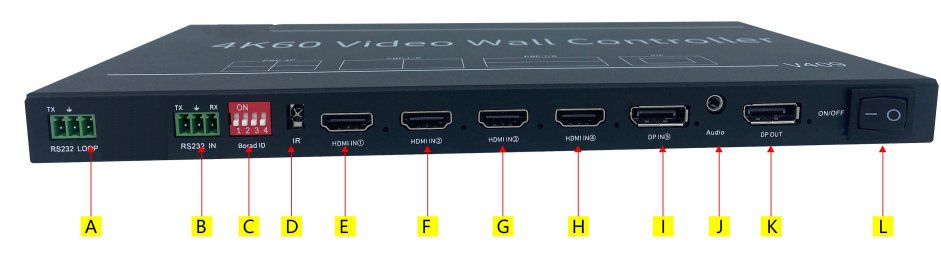

409R front panel

A: RS232 loop out, used to loop out the RS232 commands to the next

cascaded device.

B: TCP/IP control

C: RS232 control

D: DIP switch (Board ID): indicates the ID of the current device in cascading

mode. For

detailed settings, see below DIP list.

E: IR control

F, G, H and I: HDMI inputs 1-4, of which I (#4) port supports 4K60, F/G/H port

(#1-3)

supports 4K30. With LED indicators showing input status.

J: 1 DP input interface, maximum 4K60Hz.

K: Audio output

L: DP Loop-out for cascading

(In single picture mode, the loop-out follows the selection of the input source

channel. In other modes, only the DP input source can be loop-out).

www.yiviven.com

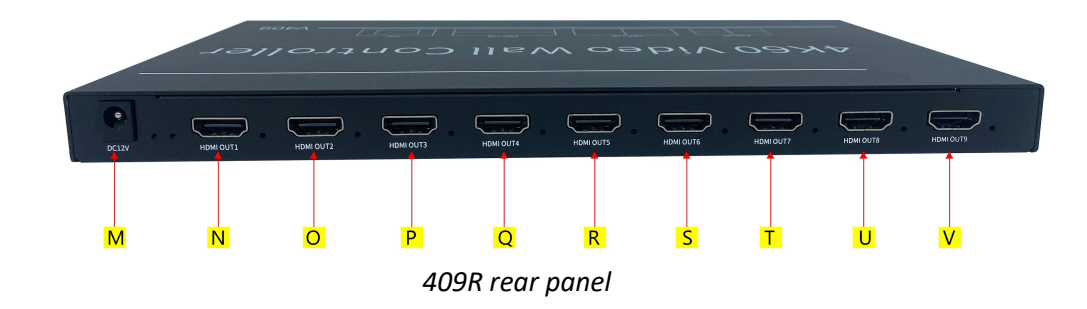

O, P, Q, R, S, T, U, V, W: HDMI outputs 1-9

M: Switch ON/OFF

N: Power supply.

List 1: DIP switch (When cascading, it indicates the current device ID, set in

|          |      |           | 10 To To To |
|----------|------|-----------|-------------|
| Device # | ID   | Device #  | ID          |
| Device 1 | 1000 | Device 9  | 1001        |
| Device 2 | 0100 | Device 10 | 0101        |
| Device 3 | 1100 | Device 11 | 1101        |
| Device 4 | 0010 | Device 12 | 0011        |
| Device 5 | 1010 | Device 13 | 1011        |
| Device 6 | 0110 | Device 14 | 0111        |
| Device 7 | 1110 | Device 15 | 1111        |
| Device 8 | 0001 |           |             |

# Yiviven 1 2 4 8 (Binary) 1 2 3 4 1 1 Dial up to indicate "1" Dial down to indicate "0"

#### **1.1 Remote control**

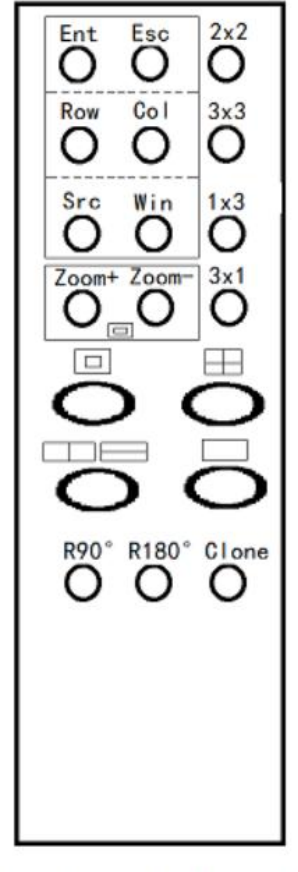

Remote control panel

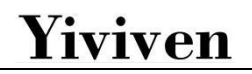

| Buttons | Features                                                                                                    |
|---------|----------------------------------------------------------------------------------------------------|
| Ent     | Confirm key                                                                                                    |
| Esc     | Escape key                                                                                                    |
| Row     | Set layouts mode: row (range: 1-16)                                                                                      |
| Col     | Set layouts mode: column (range: 1-16)                                                                                   |
| Src     | Source: Enter the number of the source, 1 for HDMI #1, 2 for HDMI<br>#2, 3<br>for HDMI #3, 4 for HDMI #4, 5 for DP IN #5 |
| Win     | Window: The number of each video window.<br>See below details following this list.                                       |
| +       | Used with 【 ↔ I zoom 】, adjust the size of small window in PIP mode, range (0-10)                                        |
| -       | Used with 【 ↔ I zoom 】, adjust the size of small window in PIP mode, range (0-10).                                       |

| ↔ [] | Move source window left-right or up-down. |
|------|-------------------------------------------|
| zoom | Or zoom in/out the window.                |
| 2x2  | 4 displays, 2 rows and 2 columns          |
| 3x3  | 9 displays, 3 rows and 3 columns          |
| 1x3  | 3 displays, 1 row and 3 columns           |
| 3x1  | 3 displays, 3 rows and 1 column           |
|      | Quad view: AABB (A for HDMI, B for DP)    |

|       | Picture by Picture: Left- Right or Up- Down: AB (A for HDMI, B for DP)          A       B         A       B         B       B |
|-------|----------------------------------------------------------------------------------------------------|
|       | Single picture: A - > B (A for HDMI, B for DP)          A       B         By "Win + Scr" to select source for each window.    |
| R90°  | Rotate the whole input image 90° (only in single image model)                                                                 |
| R180° | The upper image rotated 180° (only in Up-Down PYP model)                                                                      |
| Clone | Clone mode: Duplicate source (1x1) for each output port                                                                       |

Note 1:

[win] key meaning: image window, the number of each screen (window) on

the whole video wall, the corresponding position is as follows.

Single screen mode: there is only one image, and the value is fixed as No. A, as shown below.

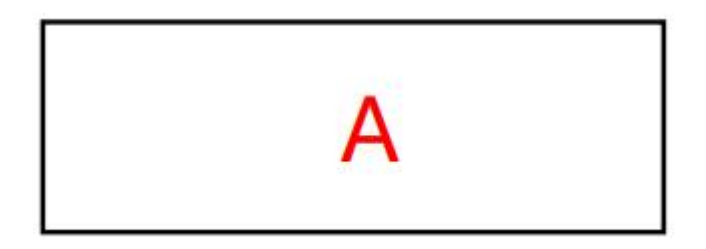

Picture in Picture mode: The value of the large picture is No. A, and the value

of the small picture is No. B, as shown in the following figure.

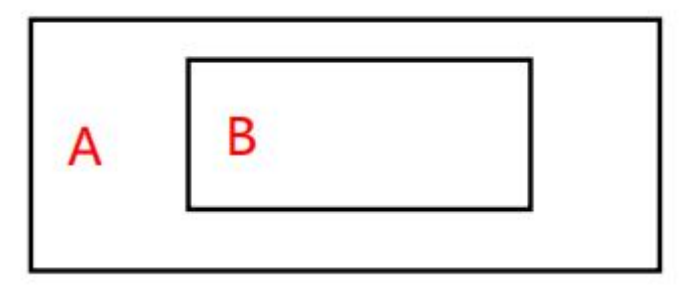

Picture by Picture (Left right mode): The left screen value is No. A, and the

right screen value is No. B, as shown below.

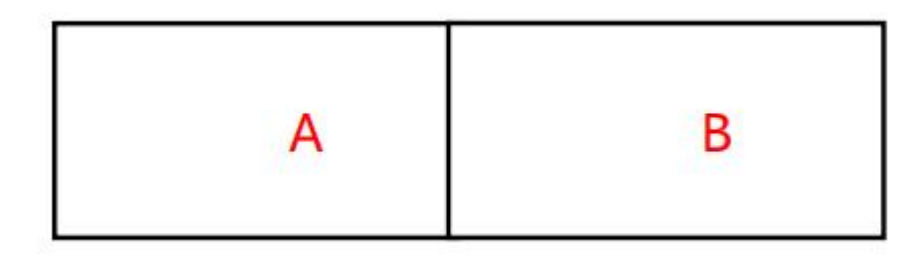

Picture by Picture (Up down mode): The upper screen value is No. A, and the

lower screen value is No. B, as shown below.

www.yiviven.com

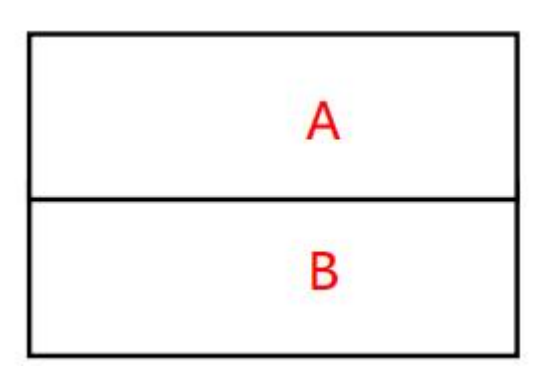

Quad view mode: The value of the upper left screen is No. A, the value of the bottom left screen is No. B, the value of the upper right screen is No. C, and the value of the bottom right screen is No. D, as shown in the following figure.

| A | С |
|---|---|
| В | D |

#### **Remote control operation instructions**

The adjustment of the following two groups of parameters needs to press the [Ent] confirmation key to take effect, and the [Esc] key to cancel.

**[ROW, COL]** is a group to adjust the output layouts mode. You can confirm the value by viewing the OSD display information in the top left corner of the whole wall. For example: If you need to adjust to 2x3 (two rows and three columns) video wall, you need to set [row] to 2, and [COL] to 3. Press [Ent] to confirm.

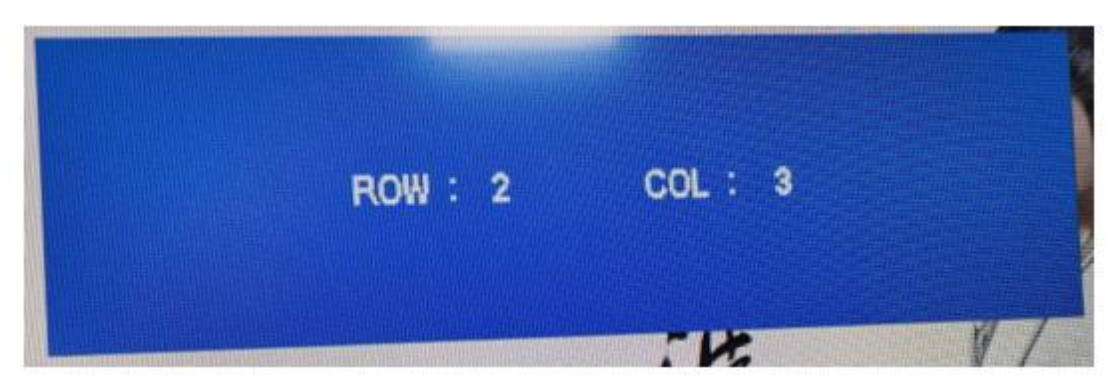

[Src, Win] is a group. The purpose is to arbitrarily specify the input source channel for each image window. You can confirm the value by viewing the OSD display information in the top left corner of the whole video wall.

For example: Currently, it is in PIP mode, HDMI #1 is displayed in the larger window and HDMI #2 is displayed in the smaller window by default. If you need to adjust the large window to show HDMI #2 and the small window to show HDMI #1. Then you need to set [Win] to " 1" (window No. 1 means larger window), [Src] is "2" (2 means HDMI#2 input), After pressing the [Ent] to confirm the selection. Do the same operation for the smaller window.

are one group, used to adjust position and size of the smaller image window when under Picture in Picture mode. Press Zoom at the first time, press + - buttons to adjust the position ( + to move to right, - to move to left) Press at the second time, press + - buttons to

adjust the position (+ to move down, - to move up) Press at the third time,

press + - buttons to adjust the size ( + to zoom out, - to zoom in)

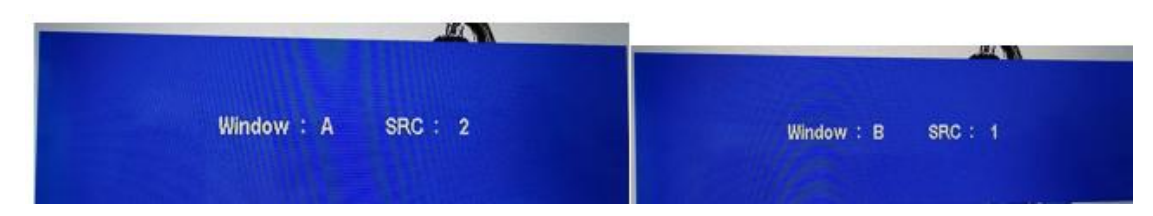

#### RS232 control

Baud Rate: 9600

Data bit: 8 bits

Stop bit: 1 bit, no parity

| Function     | Byte 1   | Byte 2   | Byte 3    | Byte 4  | Byte 5            |
|--------------|----------|----------|-----------|---------|-------------------|
|              | cmd_head | cmd_type | cmd_data1 | cmd_dat | Check_sum         |
|              |          |          |           | a2      |                   |
|              |          |          |           |         |                   |
| Video wall   | 0x66     | 0x01     | Row       | Col     | byte 1 + byte 2 + |
| mode         |          |          |           |         | byte3 + byte 4    |
|              |          |          |           |         |                   |
| Rotate 90 °  | 0x66     | 0x02     | Rotate90  | 0x00    | byte 1 + byte     |
|              |          |          |           |         | 2 + byte 3 + byte |
|              |          |          |           |         | 4                 |
|              |          |          |           |         |                   |
| Rotate 180 ° | 0x66     | 0x03     | Rotate180 | 0x00    | byte 1 + byte     |

|                                                     |      |      |            |                   | 2 + byte 3 +<br>byte 4                  |
|-----------------------------------------------------|------|------|------------|-------------------|-----------------------------------------|
| Multi pictures<br>mode                              | 0x66 | 0x04 | Mode       | Source<br>Channel | byte 1 + byte<br>2 + byte 3 +<br>byte 4 |
| Multi pictures<br>window<br>specify input<br>source | 0x66 | 0x05 | Window Sel | 0x00              | byte 1 + byte 2<br>+ byte 3 + byte 4    |
| PIP Small<br>window<br>position                     | 0x66 | 0x06 | Position   | 0x00              | byte 1 + byte<br>2 + byte 3 + byte<br>4 |
| PIP Small<br>window<br>size                         | 0x66 | 0x07 | Size       | 0x00              | byte 1 + byte<br>2 + byte 3 + byte<br>4 |

Description:

[Row]: Video Wall mode: Row

[Col]: Video Wall mode: Column

[Rotate90]: Rotate 90°:

0: rotate

1: do not rotate (only supported in single-screen mode)

[Rotate180]: Rotate 180°:

0: rotate,

1: not rotate (only supported in stitching mode behavior 2)

[Mode]: Multi-picture mode:

0: single screen

1: left-right PYP

2: four pictures quad-view

3: PIP double screen

4: up-down PYP

[WindowSel]: Window selection, the value depends on the setting of

multi-screen

mode:

[Mode]=0, WindowSel=0 (current screen)

[Mode]=1, WindowSel=0 (left picture), WindowSel=1 (right picture)

[Mode]=2, WindowSel=0 (upper left screen), WindowSel=1 (lower left screen)

WindowSel=2 (upper right screen), WindowSel=3 (lower right screen)

www.yiviven.com

[Mode]=3, WindowSel=0 (large picture), WindowSel=1 (small picture)
[Mode]=4, WindowSel=0 (upper screen), WindowSel=1 (lower screen)
[SourceChannel]: Input source channel selection: 0 is HDM I, 1 is HDMI 2, 2 is
HDMI 3, 3 is HDMI 4, 4 is DP 5.

[Position]: Choose the position of the small window in the picture-in-picture mode: 0: center, 1: upper left corner, 2: upper right corner, 3: bottom left corner, 4: Bottom right corner (only supported in PIP double screen mode) [Size]: Choose the size of the small window in the picture-in-picture mode: 0~10, the larger the value, the larger the window supported in PIP double screen mode).

#### Diagram

3x3 video wall

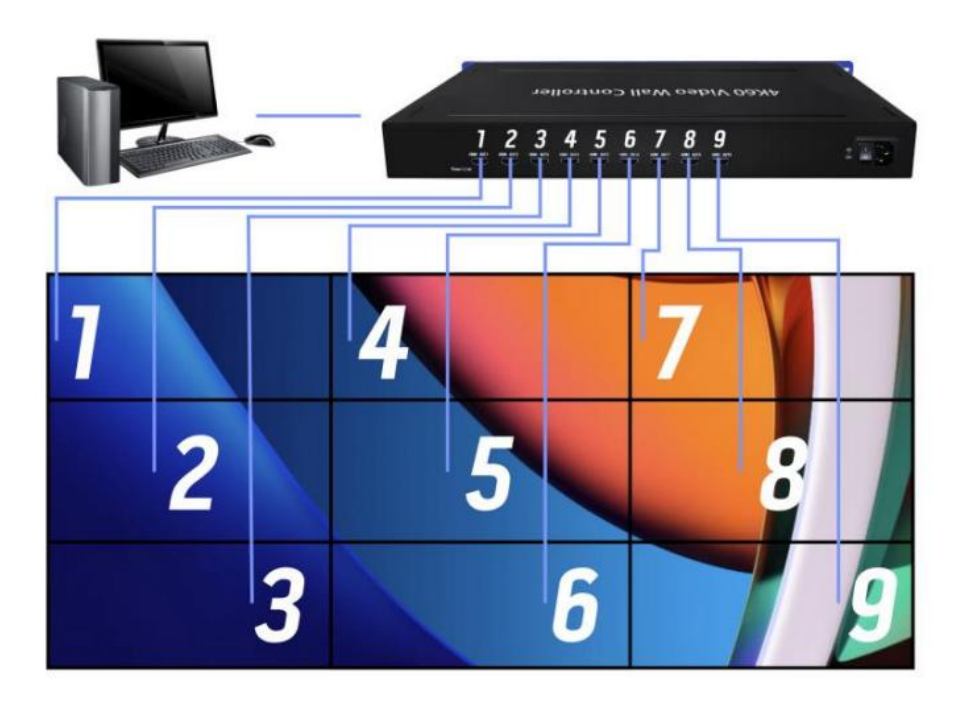

3x6 Video Wall

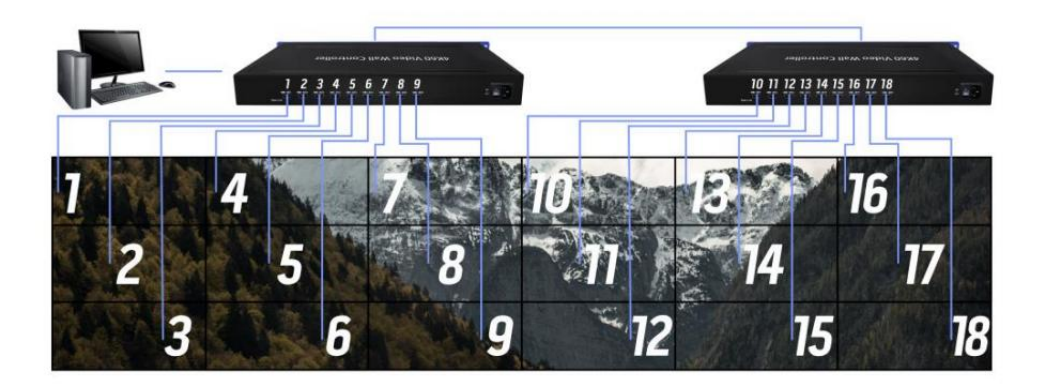

When cascading, the board ID of the 1/2 devices needs to be set:

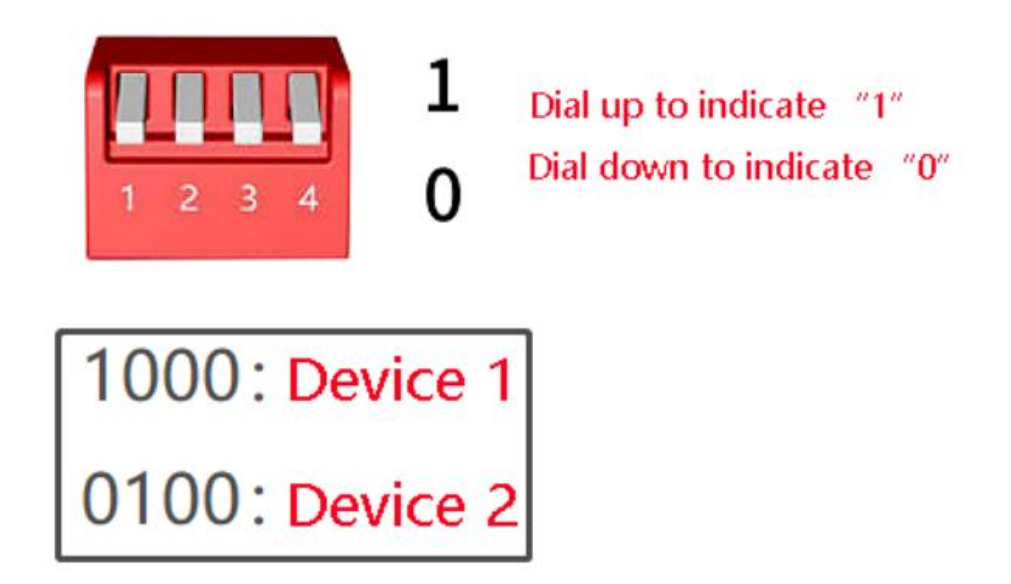

Note: When the devices are cascaded, the image rank (MxN rank) must be

the same.

3x9 Video Wall

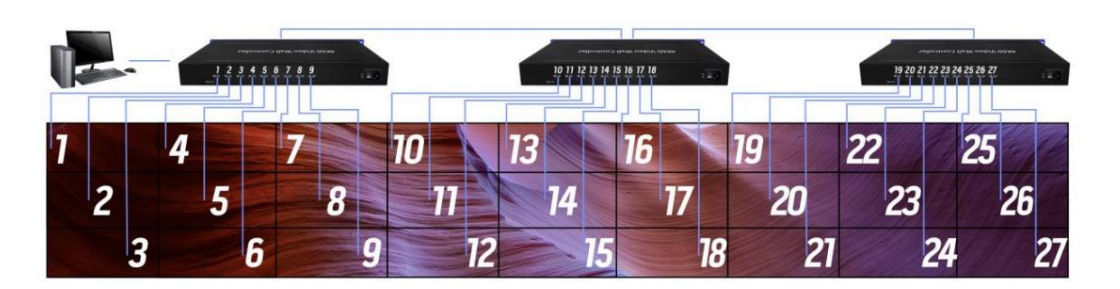

When cascading, the board ID of the 1 / 2 / 3 devices needs to be set:

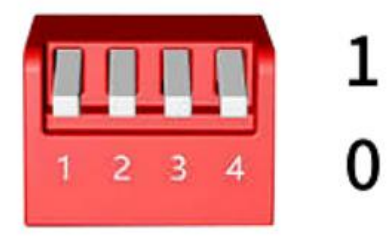

Dial up to indicate "1" Dial down to indicate "0"

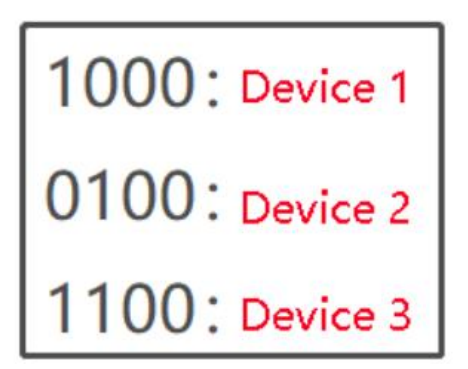

Note: The device cascade setting image (NxM image) must be the same.

#### Definition of row and column mode:

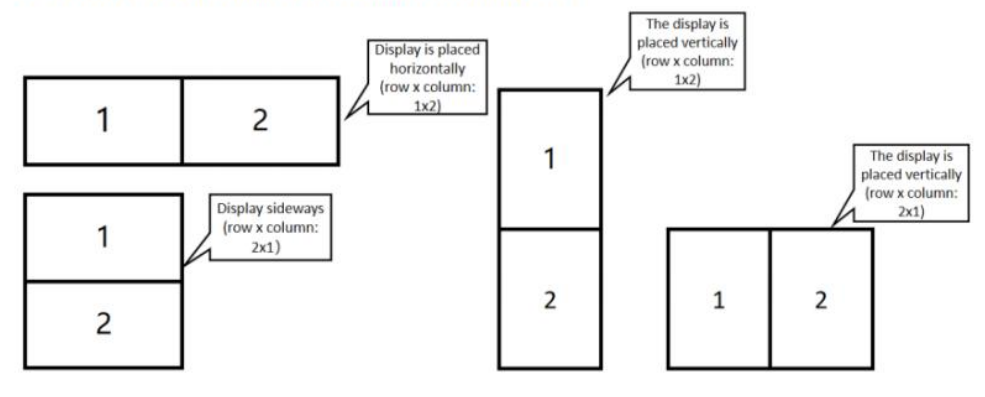

#### Support Resolution

| Mode | Full screen input<br>resolution | Full screen output resolution | Single screen resolution |
|------|---------------------------------|-------------------------------|--------------------------|
| 1x2  | 3840x1080@30Hz                  | 3840x1080@60HZ                | 1920x1080@60HZ           |
| 1x3  | 3840x720@30HZ                   | 5760x1080@60HZ                | 1920x1080@60HZ           |
| 1x4  | 3840x540@60HZ                   | 7680x1080@60HZ                | 1920x1080@60HZ           |
| 1x5  | 3840x432@60HZ                   | 9600x1080@30HZ                | 1920x1080@60HZ           |
| 1x6  | 3840x360@60HZ                   | 11520x1080@60HZ               | 1920x1080@60HZ           |
| 2x1  | 1920x2160@30HZ                  | 1920x2160@60HZ                | 1920x1080@60HZ           |
| 2x2  | 3840x2160@30HZ                  | 3840x2160@60HZ                | 1920x1080@60HZ           |
| 2x3  | 3840x1440@30HZ                  | 5760x2160@60HZ                | 1920x1080@60HZ           |
| 2x4  | 4096x1152@30HZ                  | 7680x2160@60HZ                | 1280x720@60HZ            |
| 3x1  | 1920x3240@30HZ                  | 1920x3240@60HZ                | 1920x1080@60HZ           |
| 3x2  | 2816x2376@30HZ                  | 3840x3240@60HZ                | 1920x1080@60HZ           |
| 3x3  | 3840x2160@30HZ                  | 3840x2160@60HZ                | 1280x720@60HZ            |
| 4x1  | 1776x3996@30HZ                  | 1920x4320@60HZ                | 1920x1080@60HZ           |
| 4x2  | 2688x3024@30HZ                  | 3840x4320@60HZ                | 1920x1080@60HZ           |
| 5x1  | 1408x3960@30HZ                  | 1920x5400@60HZ                | 1920x1080@60HZ           |

| 6x1 | 1184x3996@30HZ | 1920x6480@60HZ | 1920x1080@60HZ |
|-----|----------------|----------------|----------------|
| 7x1 | 992x3906@30HZ  | 1280x5040@60HZ | 1280x720@60HZ  |
| 8x1 | 888x3996@30HZ  | 1280x5760@60HZ | 1280x720@60HZ  |
| 9x1 | 784x3969@30HZ  | 1280x6480@60HZ | 1280x720@60HZ  |

Table 2 is 409R Cascade Mode Supported Resolution

| Mode | Full screen input resolution | Full screen output<br>resolution | Single screen<br>resolution |
|------|------------------------------|----------------------------------|-----------------------------|
| 2x5  | 4080x918@30HZ                | 9600x2160@60HZ                   | 1280x720@60HZ               |
| 2x6  | 4080x765@30HZ                | 11520x2160@60HZ                  | 1280x720@60HZ               |
| 2x8  | 4096x576@30HZ                | 15360x2160@60HZ                  | 1280x720@60HZ               |
| 2x9  | 4032x504@30HZ                | 17280x2160@60HZ                  | 1280x720@60HZ               |
| 2x10 | 4032x504@30HZ                | 12800x2160@60HZ                  | 1280x720@60HZ               |
| 2x12 | 4032x378@30HZ                | 23040x2160@60HZ                  | 1280x720@60HZ               |
| 3x4  | 4096x1728@30HZ               | 7680x3240@60HZ                   | 1280x720@60HZ               |
| 3x5  | 4080x1377@30HZ               | 3840x3600@60HZ                   | 1280x720@60HZ               |
| 3x6  | 4032x1134@30HZ               | 3840x4320@60HZ                   | 1280x720@60HZ               |
| 3x7  | 4032x972@30HZ                | 3840x5040@60HZ                   | 1280x720@60HZ               |
| 3x8  | 4096x864@30HZ                | 3840x5760@60HZ                   | 1280x720@60HZ               |
| 3x9  | 4032x756@30HZ                | 3840x6480@60HZ                   | 1280x720@60HZ               |
| 4x4  | 4096x2304@30HZ               | 5120x2880@60HZ                   | 1280x720@60HZ               |
| 4x5  | 4080x1836@30HZ               | 5120x3600@60HZ                   | 1280x720@60HZ               |
| 4x6  | 4032x1512@30HZ               | 5120x4320@60HZ                   | 1280x720@60HZ               |
| 5x2  | 2048*2880@30HZ               | 6400x1440@60HZ                   | 1280x720@60HZ               |
| 5x3  | 3024x2835@30HZ               | 6400x2160@60HZ                   | 1280x720@60HZ               |
| 5x4  | 3008x2115@30HZ               | 6400x2880@60HZ                   | 1280x720@60HZ               |

| 5x5  | 4080x2295@30HZ | 6400x3600@60HZ  | 1280x720@60HZ  |
|------|----------------|-----------------|----------------|
| 6x2  | 1920x3240@30HZ | 7680x1440@60HZ  | 1280x720@60HZ  |
| 6x3  | 2640x2970@30HZ | 7680x2160@60HZ  | 1280x720@60HZ  |
| 6x4  | 3072x2592@30HZ | 7680x2880@60HZ  | 1280x720@60HZ  |
| 8x3  | 2160x3240@30HZ | 10240x2160@60HZ | 1280x720@60HZ  |
| 9x3  | 1728x2916@30HZ | 5760x9720@60HZ  | 5760x9720@60HZ |
| 2x11 | 4048x414@30HZ  | 21120x2160@60HZ | 1920x1080@60HZ |
| 2x12 | 4032x378@30HZ  | 23040x2160@60HZ | 1920x1080@60HZ |
| 2x13 | 3952x342@30HZ  | 24960x2160@60HZ | 1920x1080@60HZ |

#### **Common problem**

(1) What is the output resolution of the loop-out interface?

Answer: Same as the DisplayPort input resolution of the first device.

(2) Sometimes the dial code or remote control switch does not respond?

Answer: Because it involves resolution switching, it takes a certain time (1s). If

the display does not meet the expectations, it can be restored by power off

again.

(3) Is there a flash line on screen in cascade mode?

Answer: Please use the DP cable provided by the manufacturer to connect the cascaded DP ports.

(4) There are errors in remote control when cascading: some devices respond to remote control commands normally, and some devices do not respond to remote control commands?
Answer: It is recommended to put the equipment together when using remote control in cascade.
(5) How to recover when an error occurs?

Press the [clone] key, press the [ [ key, Return to [output copy mode, input single picture] status, when the cascade device settings are synchronized, continue with other settings.

#### **Appendix: Outputs order**

(1) When the image is not rotated: the outputs order is from up then down, then from left to right. As shown in the following 2x4 (Row\*Col) mode: see below

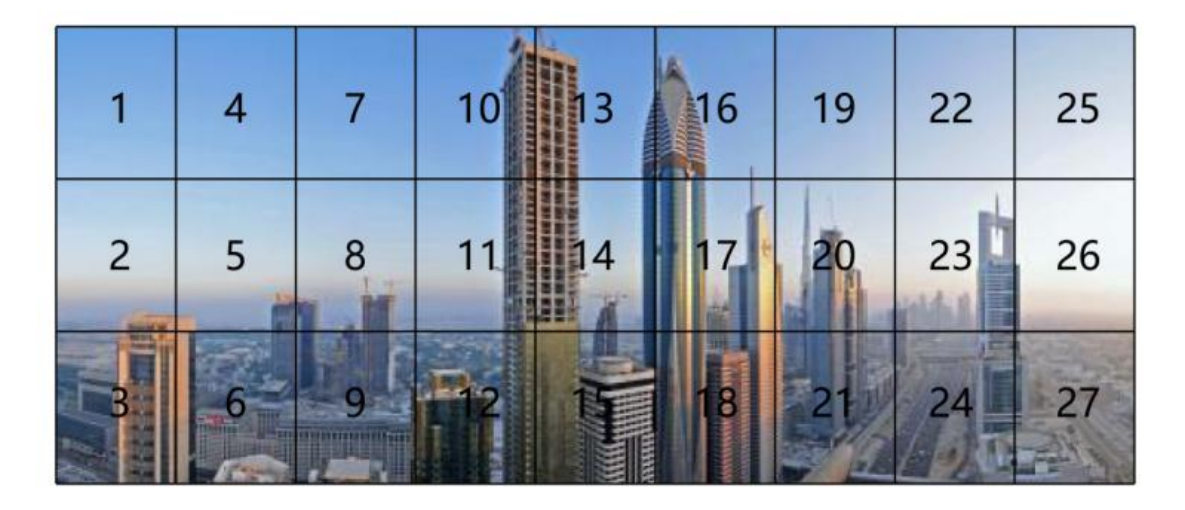

(2) When the content is rotated 90° (anticlockwise): The outputs order is from right to left and then from up to down. As shown in Figure 4x2 mode (Row\*Col). see right

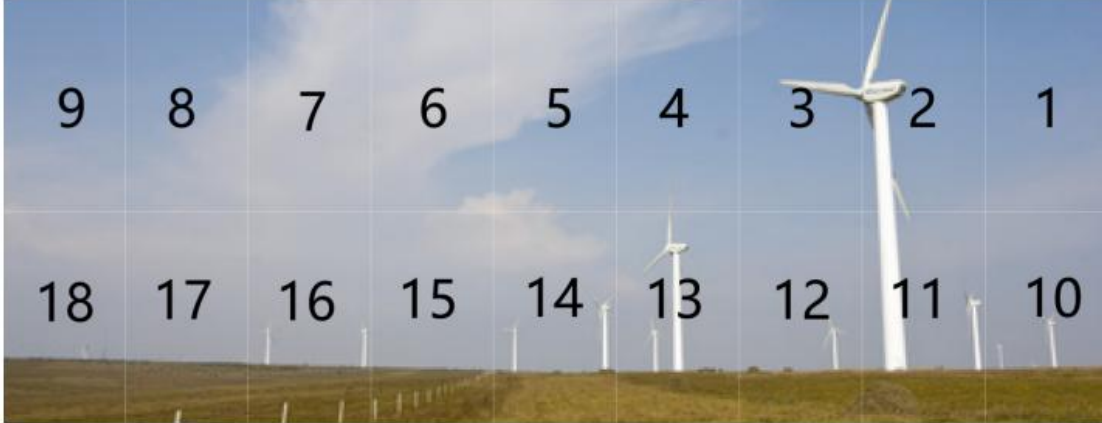

(3) When the image is rotated by 180° and the image is not rotated, the order of the output interface is first up and then down, first left and then right.